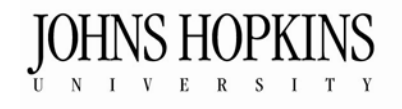

## **School of Education**

## Accessing the JHU MAT Program Digital Portfolio (DP)

- 1. Open a web browser (preferably Google Chrome, Internet Explorer, or Mozilla Firefox).
- 2. Copy and paste or type the web address below into the web browser. <u>http://cte.jhu.edu/login</u>
- 3. Type your Username and Password.
- 4. Click Login.
- 5. Click **OPEN** to the right of **JHU MAT Program**. Your portfolio will open in a new window.

## Web Addresses to Remember

Digital Portfolio Login Page: <u>http://cte.jhu.edu/login</u>

**DP Support Manual:** This support manual contains step-by-step directions for students and reviewers. The support manual also contains links to sample portfolio presentations. <u>http://cte.jhu.edu/dp/support</u>

TechNovations Lab: This website contains information about the TechNovations lab, a technology resource center for students in the JHU School of Education. In addition, it gives step-by-step directions on how to scan documents, digitize videos, and use HTML tags. http://cte.jhu.edu/technovations

Need Help: Please contact Technical Support: <u>http://olms.cte.jhu.edu/technicalsupport/</u> or 443-872-9265.

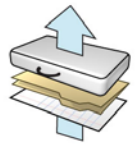